#### kiire algjuhend

# nüvi<sup>®</sup> 205W Seeria isiklik reisiassistent

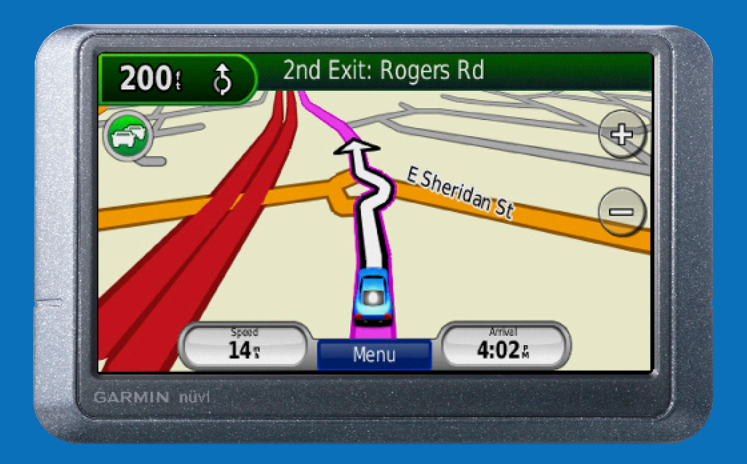

Otsige Tähtis ohutus- ja tooteinfo juhisest tootekarbis tootega seonduvaid hoiatusi ja muud tähtsat infot.

# Teie nüvi seade

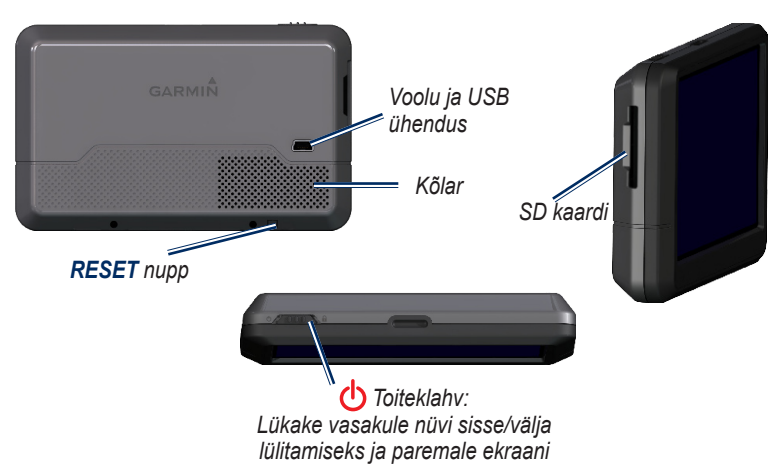

Kontrollige enne paigaldamist oma riiklikke ja kohalikke liikluseeskirju. Hetkel on mõnedes riikides keelatud tuuleklaasile iminappadega või muul viisil juhi vaatevälja piirata võivate seadmete kinnitamine. Sel juhul tuleks kasutada muid Garmini armatuurile võ takjakinnitusega paigaldamise võimalusi. Vaadake *Tähtis ohutus- ja tooteinfo* juhendit.

### Samm 1: nüvi paigaldamine

Valige tuuleklaasil sobiv koht oma nüvi paigaldamiseks. Puhastage ja kuivatage iminapp ja valitud ala tuuleklaasil.

- 1. Ühendage toitekaabel oma nüvi taha.
- Sobitage muna kinnituse otsas hoidikul olevasse pessa ja suruge kuni nad kokku kinnituvad.
- Kinnitage iminapp tuuleklaasile ja pöörake linki tagasi tuuleklaasi suunas.
- 4. Suruge oma nüvi alaosa hoidikusse ja kinnitage paika nüvi ülaosa.
- Sisestage toitejuhe mõnesse toiteallikasse oma autos. Teie nüvi peaks automaatselt sisse lülituma, kui ta on vooluvõrgus.
- Saate oma nüvi kinnitada ka armatuurlauale. Vaadake lk 13-14 lisainfo saamiseks.

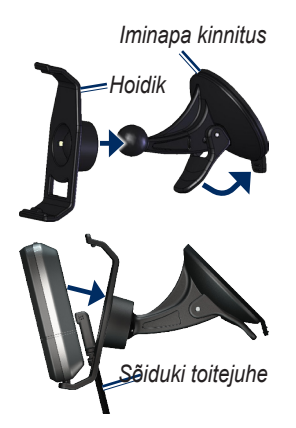

# Samm 2: nüvi seadistamine

Oma nüvi sisselülitamiseks liigutage **Power** nuppu vasakule. Järgige ekraanile ilmuvaid juhiseid. Nüvi väljalülitamiseks liigutage **Power** nuppu vasakule.

#### Samm 3: Satelliitidega ühendamine

Enne, kui nüvi leiab teie praeguse asukoha ja arvutab marsruudi, peate tegema järgmist:

- Minge välja avatud alale, eemale kõrgetest hoonetest ja puudest.
- Lülitage nüvi sisse. Satelliitidega ühendumine võtab mõne minuti.

tulbad näitavad satelliidi tugevust. Kui vähemalt üks tulpadest on roheline, on teie nüvi saanud ühenduse satelliidiga. Nüüd saate valida sihtmärgi ja sinna navigeerida.

#### Samm 4: nüvi kasutamine

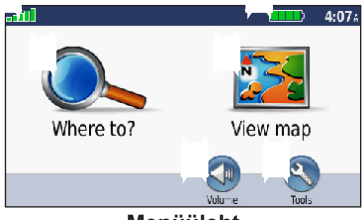

Menüüleht

GPS satelliidi tugevus

Aku staatus

Puudutage sihtkoha leidmiseks Puudutage kaardi vaatamiseks Puudutage helitugevuse seadmiseks Puudutage tööriistamenüü avamiseks

### Abi, kui seda vajate

Et saada rohkem infot, millal ja kus seda vajate, kasutage nüvile sisseehitatud abisüsteemi. Puudutage **Tools** > **Help**. Puudutage teemat, mille kohta soovite lisainfot.

#### nüvi laadimine

- Ühendage sõiduki toitejuhe oma nüvi külge ja voolupesa külge oma sõidukis. Võib olla vajalik sõiduki lülitamine ON/ACC režiimi, et nüvi saaks laadida.
- Ühendage AC adapter (lisaseade) nüvi ja seinapistiku vahele.
- Ühendage oma nüvi arvutiga, kasutades USB juhet (lisaseade). Et nüvi saaks laadida, peab arvuti olema sisselülitatud.

HOIATUS: See toode sisaldab liitiumioonakut, mida kasutaja ei tohi vahetada. Vaadake Tähtis ohutus- ja tooteinfo juhist tootekarbis, et saada tähtsat aku ohutusega seotud infot.

# Sihtkoha leidmine

### Restorani leidmine

- 1. Menüülehel vajutage Where to? > Points of Interest > Food.
- 2. Valige kategooria, vajutage **1** ja **1** et näha rohkem valikuid.
- 3. Valige sihtpunkt Ilmub Go! lehekülg.
- 4. Vajutage Go!.

#### Aadressi leidmine

- 1. Menüülehel vajutage Where to? > Address.
- Valige riik, osariik või vajadusel maakond.
- Vajutage Spell City, ja sisestage linna nimi, kuni ilmub linnade nimekiri. Kui te pole linnas kindel, vajutage Search All.
- 4. Sisestage aadressinumber ja vajutage **Done**.
- 5. Sisestage tänava nimi ja vajutage **Done**.
- 6. Valige tänav
- 7. Vajadusel valige aadress. Ilmub Go! lehekülg.

nüvi 205W Series guick start manual

8. Vajutage Go!.

# Go! lehekülje kasutamine

Kui olete asukoha leidnud, näitab teie nüvi Go! lehekülge.

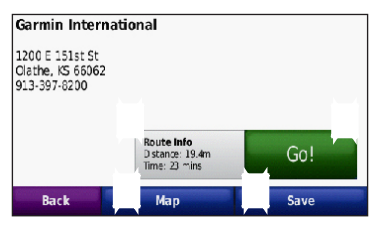

Puudutage **Route Info** et näha pöörepöörde haaval kaarti sellesse kohta.

Puudutage **Go!** et luua pööre-pöörde haaval kaart sellesse kohta.

Puudutage **Map** et näha seda kohta ja ümbritsevaid alasid kaardil.

Puudutage **Save** et salvestada see koht oma lemmikute alla.

## Otsinguala muutmine

Teie nüvi otsib automaatselt teie praeguse asukoha läheduses olevaid kohti. Et otsida teises alas:

- 1. Puudutage Where to? > Near.
- 2. Tehke valik ja puudutage OK.

#### Oma kodukoha seadmine

Valige oma kodukohaks paik, kuhu kõige tihemini naasete.

- 1. TKodukoha seadmiseks puudutage Where to? > Go Home.
- 2. Tehke valik:
  - Sisestage aadress.
  - · Kasutage praegust asukohta.
  - Valige hiljuti otsitud kohtade nimekirjast.

# Koju minemine

Et pärast oma kodukoha valimist koju navigeerida, vajutage **Where to?** > **Go Home**.

# Oma kodukoha muutmine

Et valida uut kodu asukohta:

- 1. Puudutage Tools > My Data > Set Home Location.
- 2. Tehke valik:
  - · Sisestage aadress.
  - Kasutage praegust asukohta.
  - Valige hiljuti otsitud kohtade nimekirjast.

#### Et muuta oma kodu asukoha infot:

- 1. Puudutage Where to? > Favorites > All Favorites > Home.
- 2. Puudutage **Edit**, tehke muudatused ja puudutage **Done**.

#### Marsruudile peatuskoha lisamine

Saate lisada lisapeatuse (nimetatud läbiminekukohaks) oma marsruudile. Nüvi annab teile juhised sellesse punkti ja siis lõppkohta.

- 1. Marsruuti navigeerides puudutage Menu > Where to?.
- 2. Otsige ja valige lisakoht marsruudile. Puudutage **Go!**.

 Puudutage Add as Via Point et peatuda selles kohas enne lõppsihtmärki. Puudutage Set as new destination et muuta see koht lõppsihtmärgiks.

# Ümbersõidu tegemine

Kui peate marsruudil tegema ümbersõidu, naaske menüülehele ja vajutage **Detour**. Nüvi loob võimalusel uue marsruudi. Kui teie valitud tee on ainus mõistlik valik, ei pruugi nüvi ümbersõitu arvutada.

#### Marsruudi peatamine

Marsruudi navigeerimise peatamiseks puudutage **Menu** > **Stop**.

#### Fotonavigatsiooni kasutamine

Panoramio<sup>™</sup> pakub fotosid, mis sisaldavad asukohainfot, mida nimetatakse geotags. Te saate need fotod laadida oma nüvisse või SD kaardile ja nendega marsruute luua. Lisainfo saamiseks külastage http://connect.

nüvi 205W Series quick start manual

garmin.com/photos.

#### Geotagitud fotode nüvisse laadimine

- 1. Ühendage nüvi oma arvutiga.
- 2. Minge http://connect.garmin.com /photos ja valige foto.
- 3. Valige **Send to Garmin Device** et foto oma nüvisse salvestada.

#### Foto navigeerimiseks:

- Puudutage Where to? > Favorites > Panoramio Photos. Tehakse nimekiri fotodest, mida olete salvestanud nüvi kettale või mälukaardile.
- 2. Valige Panoramio foto.
- 3. Puudutage **Go!** et sihtkohta navigeerida Puudutage **Map** et vaadata asukohta kaardil.

# Kaardilehekülje kasutamine

Vajutage **View map** et avada kaardilehekülg. Puudutage kaarti ja vedage et näha kaardi erinevaid osi. Sõiduki märk näitab teie praegust asukohta Puudutage et näha Kus ma olen? lehekülge, mis annab infot teie praeguse asukoha kohta, kaasa arvatud infot lähedaste haiglate, politseijaoskondade ja tanklate kohta. Samuti saate oma praeguse asukoha salvestada lemmikute alla.

Pärast **Go!** puudutamist avaneb kaart, millel on violetse joonega näidatud teie marsruut. Reisimise ajal juhatab nüvi teid sihtmärgi suunas nooltega kaardil ja juhistega kaardilehe ülaosas. Ruuduline lipp märgib teie sihtmärki. Kui hälbite originaalmarsruudilt, arvutab nüvi marsruudi uuesti.

Puudutage pöördeindikaatorit, et vaadata infot teie marsruudil oleva järgmise pöörde kohta ja korrata juhiseid eesootava pöörde kohta.

Puudutake tekstikasti, et eelvaadata marsruudil tulevaid järgmisi pöördeid.

Puudutage liiklusikooni, et avada liikluse menüü. Vt lk 9.

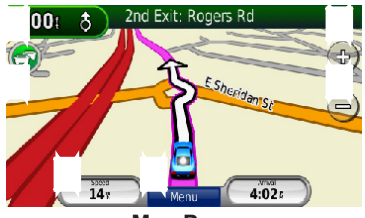

Map Page

Puudutage 🕀 lähemale suumimiseks. Vajutage 😑 kaugemale suumimiseks Puudutage **Speed** et vaadata reisiinfot, näiteks odomeetrit.

Puudutage **Menu** et naaseda menüülehele.

# FM liikluse kasutamine

Kasutage FM TMC (Liiklusteadete kanal) vastuvõtjat et saada liiklusinfo ülekannet FM raadio andmesüsteemi kaudu. Liiklusinfo vastuvõtja on mõnedes nüvi komplektides kaasas.

Liiklusinfo vastuvõtja on ehitatud sõiduki toitekaablisse.

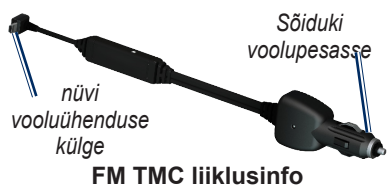

Kui nüvi on ühendatud liiklusinfo vastuvõtja kulge, ühendatud sõiduki vooluvõrku ja asub lainealas, saab nüvi vastu võtta liiklusummikute infot. Lisainfo saamiseks külastage www. garmin.com/traffic.

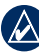

MÄRGE: Garmin ei vastuta liiklusinfo täpsuse eest. FM liiklusinfo vastuvõtja võtab vastu signaali liiklusinfo teenusepakkujalt ja näitab seda infot teie nüvis.

### Liiklus teie piirkonnas

Kui saate liiklusinfot, ilmub kaardilehe ülemises vasakus nurgas liikluse ikoon. Liikluse ikoon muudab värvi vastavalt liiklusolukorra raskusele teie marsruudil või teel, millel parasjagu sõidate.

#### Liikluse

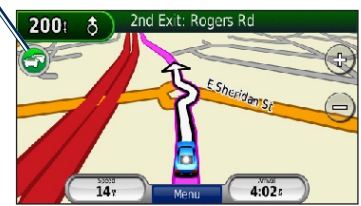

### Tõsiduse värvikood

Liiklusikooni värv näitab liiklusummiku tõsidust. The color of the Traffic icon indicates the severity of the traffic delay.

| Värv            | Kirjeldus            | Tähendus                                      |
|-----------------|----------------------|-----------------------------------------------|
| (S)<br>Roheline | Vähetõsine           | Liiklus toimib<br>normaalselt.                |
| ලි<br>Kollane   | Keskmiselt<br>tõsine | Liiklus on natuke<br>häiritud                 |
| S<br>Punane     | Väga tõsine          | Liiklus on väga<br>takistatud või<br>peatunud |

### Liiklus teie marsruudil

Teie marsruudi arvutamisel uurib nüvi liiklusolukorda ja seadistab marsruudi automaatselt lühima ajaga läbitavaks. Kui liikumise ajal tekib teie teele suur liiklusummik, arvutab nüvi automaatselt marsruudi ümber. Kui paremaid alternatiive ei leidu, juhitakse teid ikkagi läbi tiheda liikluse.

Kui teie marsruudile ilmub vähetõsine liiklustakistus, näitab liikluse ikoon, kui palju viivitus lisab teie sõiduajale. See aeg arvestatakse ka koheselt teie hinnatava saabumisaja sisse.

# Oma marsruudil manuaalselt ummikute vältimiseks:

- 1. Kaardi lehel puudutage liikluse ikooni
- 2. Puudutage Traffic On Route.
- Vajadusel vajutage nooli, et näha oma marsruudil teisi ummikuid.
- 4. Vajutage Avoid et viivitust vältida.

### Liikluskaardi vaatamine

Liikluskaart näitab värvikodeeritud liiklusvoolu ja viivitusi lähedastel teedel.

nüvi 205W Series quick start manual

- 1. Kaardi lehel vajutage liikluse ikooni.
- 2. Vajutage **Show Traffic Map** et vaadata kaardil liiklusintsidente
- Et liikluskaardilt tavalise kaardi juurde naasta, vajutage liikluse ikooni ja seejärel **Show Normal Map**.

#### Liiklusummikute vaatamine

- 1. Kaardi lehel vajutage liikluse ikoonil
- 2. Vajutage **Traffic Search** et näha viivituste nimekirja
- Detailide nägemiseks vajutage ühele nimekirja osale. Kui on üle ühe viivituse, kasutage nooli teiste viivituste vaatamiseks.

#### Liiklustellimused

Et lisada või uuendada liiklustellimust, vajutage **Tools** > **Settings** > **Traffic**. Lisainfo saamiseks minge www.garmin .com/fmtraffic.

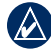

MÄRGE: Te ei pea aktiveerima tellimust, mis kaasneb teie FM liiklusinfo vastuvõtjaga (kui kaasnes sellega). Tellimus aktiveerub automaatselt pärast seda, kui teie nüvi saab satelliitühenduse liiklussignaalide vastuvõtul tasulise teenuse pakkujalt.

# nüvi isikupärastamine

### nüvi turvalisuse tagamine

Garmin Lock<sup>™</sup> on ohutusseade, mis lukustab teie nüvi. Kui lülitate oma nüvi sisse, saate selle lukust lahti PINkoodi sisestamise või oma turvalise kohana seatud paika minemise teel. Teie turvaline koht on paik, kuhu tihti naasete, nagu näiteks kontor. Teie nüvi tuleb selles kohas automaatselt lukust lahti.

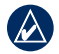

MÄRGE: Kui unustate oma PINkoodi ja turvakoha, peate saatma oma nüvi koos kehtiva registreeringu või tõendusmaterjaliga Garminisse lahti lukustamiseks.

#### Oma nüvi turvalisuse tagamiseks:

- Tehke kindlaks, et olete oma turvakohas ja et nüvi saab satelliidiga ühendust.
- 2. Vajutage Tools > Settings > Security.
- 3. Vajutage nuppu Garmin Lock -i all.

- 4. Sisestage 4-kohaline PIN.
- 5. VajutageSet.

#### Helitugevuse seadmine

Vajutage Volume. Vajutage 🕥 et tugevust vähendada või 🐠 tet tugevust suurendada

#### Ekraani heleduse seadmine

Vajutage Tools > Settings > Display > Brightness. Vajutage 😭 tumendamiseks või 🔮 helendamiseks.

#### Ekraani lukustamine

Et vältida juhuslikke ekraanipuudutusi, lükake **ひ Power** paremale (⊕). Ekraani lahtilukustamiseks lükake **ひ Power** nupp keskasendisse.

# myGarmin™

Minge http://my.garmin.com et ligi pääseda uusimatele Garmini tootega seotud teenustele ning oma nüvi registreerimiseks.

# Lisa

# nüvi algseadistamine

Kui nüvi ei reageeri, lülitage see välja ja sisse tagasi. Kui see ei aita, tehke algseadistus. Vajutage ja hoidke **RESET** nuppu nüvi alaosas mõne sekundi vältel.

Kasutaja andmete puhastamine

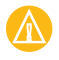

**TÄHELEPANU:** See kustutab kogu kasutaja poolt sisestatud info

- Hoidke oma sõrme nüvi ekraani all paremas nurgas nüvi sisselülitamise ajal.
- 2. Hoidke sõrme all, kuni ilmub teatekast.
- Vajutage Yes kõigi kasutaja andmete kustutamiseks.

Kõik originaalseaded taastatakse. Kõik salvestatud andmed kustutatakse.

## Ekstrad ja lisavarustus

Lisainfo saamiseks lisavarustuse kohta, minge https://buy.garmin.com/shop või www.garmin.com/extrasvõi võtke

nüvi 205W Series quick start manual

ühendust oma Garmini edasimüüjaga.

## Armatuurlauale kinnitamine

Kasutage kaasasolevat kinnitusketast oma nüvi armatuurlauale kinnitamiseks vastavalt riigi seadustele.

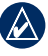

- **TÄHTIS: Püsivat** kinnitusliimi on pärast paigaldust väga raske eemaldada.
- 1. Puhastage ja kuivatage armatuurlaud kohalt, kuhu ketta paigaldate.
- 2. Eemaldage kate püsiliimilt ketta allosas.
- 3. Paigutage ketas armatuurlauale
- Asetage iminapp ketta peale ja pöörake link allapoole (ketta poole).

## Kaitsme vahetamine

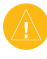

TÄHELEPANU: Kaitsme vahetamisel ärge kaotage väikseid tükke ja vaadake, et nad õigesse kohta tagasi saaksid Kui nüvi ei laadi teie sõidukis, peate võib-olla välja vahetama kaitsme, mis asub teie sõiduki adapteri otsas.

- 1. Kruvige lahti ja eemaldage hõbedane või must ümmargune tagaosa.
- Eemaldage kaitse (klaasist ja hõbedane silinder) ja asendage 1A kiirlöögi kaitsmega.
- Tehke kindlaks, et hõbedane ots asuks otsiku sees. Kruvige otsik peale.

#### nüvi eest hoolitsemine

Nüvi sisaldab tundlikke elektroonilisi komponente, mis võivad löökide või

liigse vibratsiooni toimel püsivalt viga saada. Oma nüvi vigastuste eest kaitsmiseks, vältige selle pillamist ja kasutamist ohtlikes ja suure vibratsiooniga kohtades.

 vibratsiooniga kohtades
Ärge hoidke nüvit kohtades, kus see võib kokku puutuda ekstreemsete

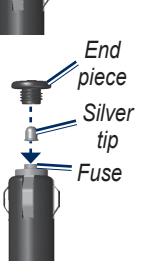

Unscrew

temperatuuridega, kuna see võib põhjustada püsivigastusi.

- Ärge laske nüvil veega kokku puutuda. See võib põhjustada rikkeid.
- Ärge kasutage kõva või teravat eset puuteekraani puudutamiseks, kuna need võivad seda vigastada.
  Joonis: Keerake lahti, otsatükk, hõbedane otsik, kaitse

### nüvi puhastamine

Teie nüvi on tehtud kõrgkvaliteedilistest materjalidest ja ei vaja kasutajapoolset hooldust peale puhastamise. Puhastage nüvi väliskesta (mitte ekraani) lahja puhastuslahusega niisutatud lapiga ja kuivatage. Vältige keemilisi puhastusvahendeid ja aineid, mis võivad plastikut kahjustada.

### Varguse vältimine

 Varguse vältimiseks eemaldage nüvi ja pange pilgu eest eemale, kuni seda ei kasutata. Eemaldage tuuleklaasilt iminapa jäetud jäljed.

- Ärge hoidke nüvit kindalaekas
- Kasutage Garmin Lock võimalust. Lisainfo jaoks vt. lk. 12.

#### Vastavusdeklaratsioon (DoC)

Siinkohal tõendab Garmin et see nüvi toode vastab direktiivi 1999/5/EC põhinõuetele ja muudele vastavatele sätetele.

Et vaadata täielikku

Vastavusdeklaratsiooni, külastage oma toote Garmin veebilehte: www.garmin. com.

#### Tehnoandmed

Suurus: 4.76 in. W × 2.9 in. H × 0.76 in. D (12.1 × 7.4 × 1.95 cm)

Kaal: 0.37 naela (172.5 g)

**Ekraan**: 4.3 in. diagonaal (10.9 cm); 480 × 272 pikslit; ere, 16-bitine LCD, valge taustvalgus, puuteekraan

Temperatuur: Vaadake Tähtis ohutus- ja tooteinfo juhist.

Andmesäilitus: Sisemälu ja soovi korral

nüvi 205W Series quick start manual

eemaldatav SD kaart. Arvutiühendus: USB mass storage Toiteühendus: DC sõidukivool, kasutades kaasatulevat sõiduki voolukaablit.

Energiakulu: 5 W maks.

Laadimisaeg: Umbes 4 tundi

Aku vastupidavus: kuni 4 tundi

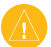

HOIATUS: Nüvi pole veekindel!

Oma toote kohta täieliku tooteinfo saamiseks külastage veebilehte www. garmin.com.

(6

#### Tarkvara litsentsileping

SELLE TOOTE KASUTAMISEGA NÕUSTÜTE JÄRGNEVA TARKVARA LITSENTSILEPINGU SÄTETE JA TINGIMUSTEGA. PALUN LUGEGE SEDA LEPINGUT TÄHELEPANELIKULT.

Garmin tagab teile selle tootega kaasneva tarkvara piiratud litsentsi, mis lubab teil seda kasutada antud toote normaalsete kasutusvõimaluste piirides. Nimi, omandiõigused ja intellektuaalse vara õigused tarkvarale kuuluvad Garminile.

Te nõustute, et tarkvara on Garmini omand ja on kaitstud Ameerika Ühendriikide autoriõiguse seaduste ning rahvusvaheliste autoriõiguslepetega. Te nõustute ka, et tarkvara struktuur, organiseering ja kood on Garmini väärtuslikud kaubandussaladused ja tarkvara lähtekoodi kujul jääb Garmini väärtuslikuks ärisaladuseks. Te nõustute mitte dekompileerima, lahti võtma, muutma, tagasi kokku panema, tagasi muutma või vähendama tarkvara inimesele loetavat vormi või seeläbi looma antud tarkvara basil derivaate. Te nõustute mitte eksportima või uuesti eksportima tarkvara ühtegi riiki Ameerika Ühendriikide ekspordi kontrolli seadusi rikkudes.

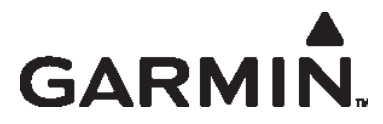

USA-s, kontakteeruge Garmin Product Support-iga telefonitsi: (913) 397-8200 või (800) 800-1020; või minge www.garmin.com/support. Euroopas kontakteeruge Garmin (Europe) Ltd.-ga numbril +44 (0) 870.8501241 (UK väliselt) või 0808 2380000 (UK-s).

Garmin<sup>®</sup> ja nüvi<sup>®</sup> Garmin Ltd. või allettevõtete kaubamärgid, registreeritud USA-s ja teistes riikides. Garmin Lock<sup>™</sup> ja myGarmin<sup>™</sup> on Garmin Ltd. või allettevõtete kaubamärgid ja neid ei tohi kasutada ilma Garmini kirjaliku loata. RDS-TMC Traffic Information Services France © ViaMichelin 2006.

© 2008 Garmin Ltd. või selle allettevõtted

www.garmin.com